# Scada Klient

# Tenký klient

Na dozorni dozimetrie je umiestnený tenký klient. Samotný tenký klient beží na operačnom systéme linux.

Pomocou tenkého klienta sa pripája vzdialená plocha Windows 10. Samotný Windows 10 beží ako virtuálny počítač na servery Mirion, ktorý sa nachádza v neoperatívnej časti, vedľa serverov VF.

## Pripojenie vzdialenej plochy

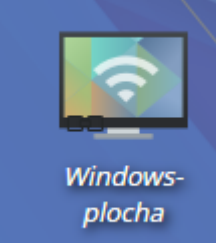

Vzdialená plocha sa pripája cez ikonu:

Pozor Windows 10 nikdy nevypínajte! Ak je potrebné môžete ho reštartovať. Po vypnutí ho nebude vedieť zapnúť a bude potrebný reštart servera.. Windows sa vypína automaticky pri vypnutí servera.

Ak potrebuje vypnúť tenkého klienta. Je potrebné vyskočiť zo vzdialenej plochy, cez kombináciu kláves ctrl+alt+enter a v štartovacom menu Linuxu vybrať vypnúť počítač. Po druhom stlačení ctrl+alt+enter sa vrátite do módu Windows 10 na celú obrazovku.

# Aplikácia Zapli Scada klient

| Colori ocoge Sepretorie Helitor |                                      |                                                                                                    |                 |                    | Zaph Scada Ebo V2                                                                                                    |                    |         |                                                                        | -       |
|---------------------------------|--------------------------------------|----------------------------------------------------------------------------------------------------|-----------------|--------------------|----------------------------------------------------------------------------------------------------|--------------------|---------|------------------------------------------------------------------------|---------|
| 90                              |                                      | PSA PSA TPS                                                                                                    |                 |                    |                                                                                                    |                    |         |                                                                        |         |
| TPS PSAVjpodet Ha               | lavariny monitor Piblical            | NIG A Manažór Alarmor                                                                                                    | Manabérudateati |                    |                                                                                                    |                    |         |                                                                        | 1.1.1   |
| Dok/ Paragenerator              | 21                                   | Dilwtový príliton                                                                                                    | Aldyla          | PrepoStana artista | PEA<br>Axtivita za Cas                                                                                                    | Cojertová aktivita | Fields  | Prúd                                                                   | Tapista |
| Bick III PG 1.                  |                                      | 2743.00.0                                                                                                    | 0.981 mBgA      | 421.674 mBah       | 0 Eqis* 0.0 s                                                                                                    | 127.1 MBohrt       | 0 mih   | 311.8021A                                                              | 212     |
| Otok #LPG 2.                    |                                      | 2210 µ0j#                                                                                                    | 0.704 mDg/s     | 340.001 mBiph      | D Eqis*0.0 e                                                                                                    | 132.0 M Dolm*      | Denfits | 223,340 M                                                              | 0102    |
| BICK III PO 3.                  |                                      | 2 200 µ01/0                                                                                                    | 0.801 //1818    | 310,737 1890       | 050510.05                                                                                                    | 111.1 MB0///       | 0 mm    | 218.40116                                                              | 2010    |
| Disk #1 PG 5.                   |                                      | 2341,0010                                                                                                    | 0.037 (10)15    | 201.021 // 040     | D Buts "0.0 s                                                                                                    | 126.4 M (Sulver)   | Dirth   | Z14.521 M                                                              | 2.65    |
| Bick III PG 6.                  |                                      | 2615µ03#                                                                                                    | 0.935 mBg/s     | 389.777 mBah       | D Eqis*0.0 s                                                                                                    | 121.2 MBohrt       | 0 m/h   | 212,54614                                                              | 3110    |
| Biokill. Spolu                  |                                      | 14.6 g Oyh                                                                                                    | 6.223 mDate     | 2.216 Bah          |                                                                                                    | ST6.4 MDpHY        | 0 m/h   |                                                                        |         |
| BIOKIN, PS 1.                   |                                      | 2,409,001/8                                                                                                    | 0.802 mBg/s     | 345.004 mBah       | 0 Bg/6*0.0 s                                                                                                    | 111.1 MBONY        | 0 mm    | 237,344 M                                                              | 2010    |
| Biok/V. PS 2.                   |                                      | 2.261 µ0) M                                                                                                    | 0.013-mBq/r     | 340.417 mBigh      | D Eqis * 0.0 e                                                                                                    | 105.3 MDg/H        | 0 milli | 228.9604                                                               | 28.0    |
| Bokiv PG 4                      |                                      | 2342 (49)                                                                                                    | 0.002 10040     | 300.616 mBah       | DEpts 0.0 s                                                                                                    | 136.6 M Delet      | 0 min   | 214,90914                                                              | 20 %    |
| Biok/V, PG 5.                   |                                      | 2 104 µ01/h                                                                                                    | 0.701 mDph      | 202,597 mBah       | O Date*0.0 e                                                                                                    | 1212 MDahrf        | Denth   | 218,211 M                                                              | 2770    |
| Blok/V, PS 6.                   |                                      | 2.478.µ01/8                                                                                                    | 0.887 mBig/s    | 381,292 mBah       | 0 Egis* 0.0 s                                                                                                    | 114.8 MBohrt       | 0 m/h   | 248.123 M                                                              | 20 °C   |
| Dick M. Spole                   |                                      | 14.150 pOyh                                                                                                    | 5.145 mDph      | 2.211 Boh          |                                                                                                    | 696.3 MDphrf       | Dmfh    |                                                                        |         |
|                                 |                                      |                                                                                                    |                 |                    | Name of the second second                                                                                                    |                    |         |                                                                        |         |
|                                 | Havatini Montor                      |                                                                                                    | Data            |                    | Discovi adion                                                                                                    |                    | Poid    |                                                                        | 740072  |
|                                 | Birt II.                             |                                                                                                    | 1.102 Gy        |                    | 522.8 j.C.i.h                                                                                                    |                    | 9.62.4  |                                                                        | 0.10    |
|                                 | Ellak IV.                            |                                                                                                    | 9.426 Qy        |                    | 662.000 julijih                                                                                                    |                    | 9.126 A |                                                                        | 010     |
|                                 |                                      |                                                                                                    |                 |                    |                                                                                                    |                    |         |                                                                        |         |
|                                 |                                      |                                                                                                    |                 |                    | M1.6                                                                                                    |                    |         |                                                                        |         |
|                                 | ,                                    | arogenerálor                                                                                                    |                 |                    | Elish II: Únik N16                                                                                                    |                    |         | Biok IV. Únik N15                                                      |         |
|                                 |                                      | PG I.                                                                                                    |                 |                    | 0.116                                                                                                    |                    |         | 0.11h                                                                  |         |
|                                 |                                      | PG2.                                                                                                    |                 |                    | 0.04 00                                                                                                    |                    |         | 0.710                                                                  |         |
|                                 |                                      | FGA                                                                                                    |                 |                    | 0.10                                                                                                    |                    |         | 0.135.00                                                               |         |
|                                 |                                      | POS                                                                                                    |                 |                    | 8.150 M                                                                                                    |                    |         | 0.110                                                                  |         |
|                                 |                                      |                                                                                                    |                 |                    | 0.510                                                                                                    |                    |         | 0.140                                                                  |         |
|                                 |                                      | PG 5.                                                                                                    |                 |                    |                                                                                                    |                    |         |                                                                        |         |
|                                 |                                      | PG 5.                                                                                                    |                 |                    |                                                                                                    |                    |         |                                                                        |         |
|                                 |                                      | FG 8.                                                                                                    |                 |                    | TPS                                                                                                    |                    |         |                                                                        |         |
|                                 |                                      | PG 5.                                                                                                    | D;              |                    | TPS<br>Diskill                                                                                                    |                    |         | Bok/V,                                                                 |         |
|                                 | Neutron                              | PG 5.<br>Parameter<br>orgʻ v/ ton readora                                                                                              | Ç.              |                    | TPS<br>Dick/II.<br>108.42 %                                                                                                    |                    |         | Dick IV.<br>33.2 M                                                     |         |
|                                 | Heat dr.<br>Fr                       | PG 5.<br>Parameter<br>orky lyten naadona<br>erek ee PG1                                                                                | C,              |                    | TPS -<br>Dick II.<br>106 A2 %<br>488 95 th                                                                                                    |                    |         | Dick IV.<br>33.91%<br>456.130                                          |         |
|                                 | Paultón<br>Fri<br>Pa                 | PG 5.<br>Parameter<br>ordy Vitor realitoria<br>wirk rea PC1<br>wirk sea PC2                                                            | Ç.              |                    | - TPS -<br>Dohlik -<br>30042 % -<br>443 % D1 -<br>443 & D1 -<br>443 & D1 - |                    |         | Disk/W.<br>33.21%<br>45.51%<br>43.56.1%                                |         |
|                                 | Healtón<br>Pri<br>Pri<br>Pri         | PG 5.<br>Parameter<br>or yillon readous<br>etor sez PC1<br>witor sez PC2<br>witor sez PC3<br>etor sez PC4                              | D;              |                    | - TPS<br>Disk IR<br>VDE 42 %<br>441 % (fr)<br>442 % (fr)<br>442 % (fr)<br>443 % (fr)<br>643 % (fr)                                                                                                    |                    |         | Dek.N.<br>1933's<br>406:194<br>435.65 m<br>435.65 m<br>435.65 m        |         |
|                                 | Nauton<br>Pr<br>Pr<br>Pr<br>Pr<br>Pr | PG 5.<br>Peranetter<br>only I/ tan in admain<br>when kair PG 1<br>when kair PG 3<br>when kair PG 3<br>when kair PG 4<br>when kair PG 5 | Ç               |                    | 1795<br>Do A2 %<br>488 65 m<br>483 65 m<br>483 65 m<br>483 56 m<br>653 85 m<br>663 85 m                                                                                                    |                    |         | DohN.<br>33.35%<br>465.15%<br>482.55%<br>483.55%<br>483.55%<br>483.55% |         |

### Spustenie aplikácie

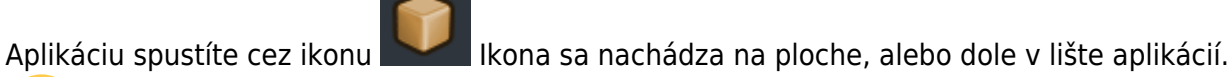

Po výpadku napájania servera je potrebné počkať cca. 5 minút, kým sa server spustí. Ak sa aplikácia nevie pripojiť na server, zobrazí sa správa "Neviem sa pripojiť na server"

Ak aplikácia detekuje výpadok spojenia zo serverom, zobrazí sa okno s textom "Strata spojenia zo serverom" a ponúkne možnosť reštartovať aplikáciu. Po reštartovaní sa aplikácia pokúsi naviazať spojenie zo serverom.

### Resetovanie okien Aplikácie

Ak sa užívateľom podarí zničiť rozloženie okien aplikácie tak môžete resetovať okná:

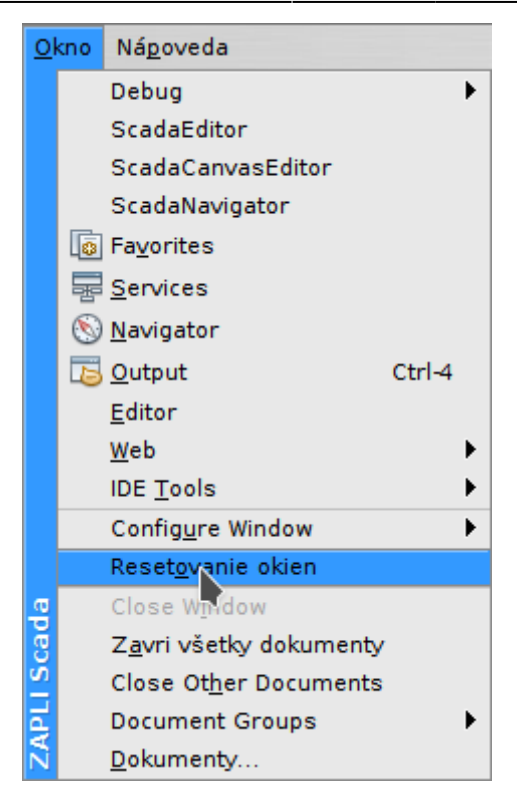

### Pripojenie USB kľúča

Keďže beží Windows 10 ako virtuálny počítač je potrebné USB kľúč vložiť priamo do servera a USB kľúč musí byť spárovaný so serverom. Aktuálne máte jeden takýto kľúč. Návod ako spárovať USB kľúč nájdete v časti manuálu pre Scada Server.

### Prepínanie obrazoviek

Na prechod na požadovanú obrazovku, slúži obrázková lišta v hornej časti obrazovky:

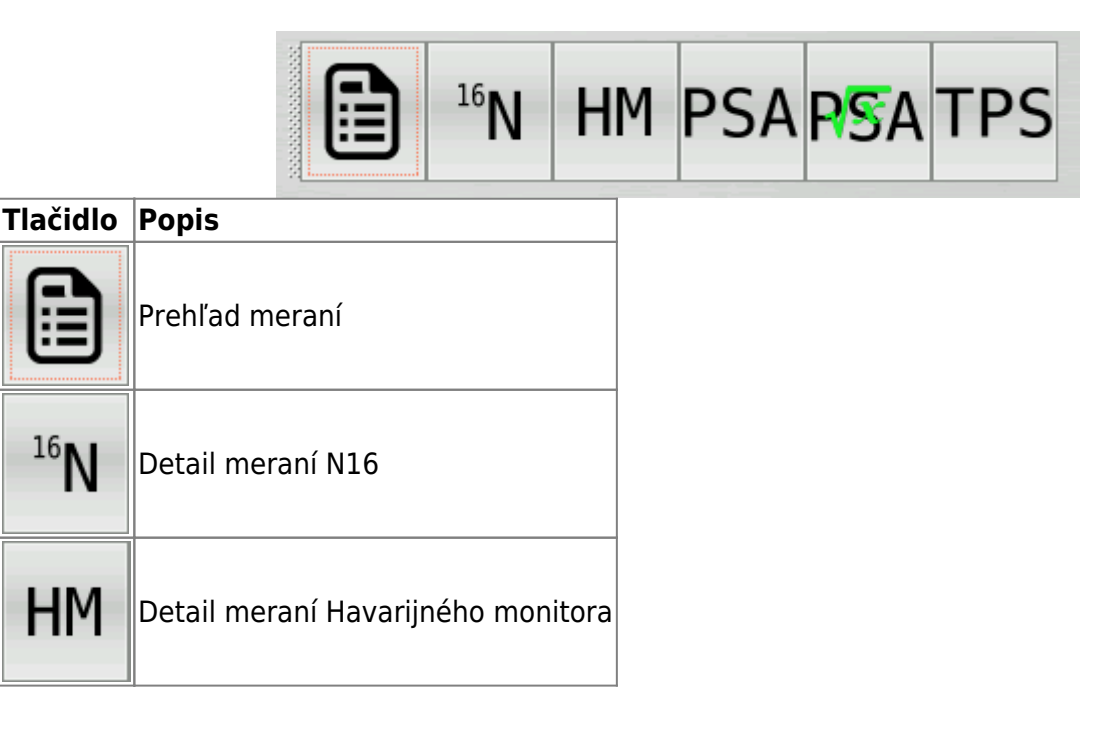

| Tlačidlo | Popis                           |
|----------|---------------------------------|
| PSA      | Detail meraní PSA               |
| RSA      | Detail výpočtu prietoku cez PSA |
| TPS      | Detail meraní prijatých z TPS   |

# Dolná lišta aplikácie

| Prihlásený: hosť Stim alarmovanie 23.1.2019 | ) 11:27:06 Počet klientov:1 Počet bodov:411 🖂 👷 (TX: 0 KB/s, RX: 1,3 KB/s, Px: 50p/s)        |
|---------------------------------------------|----------------------------------------------------------------------------------------------|
| Tlačidlo                                    | Popis                                                                                        |
| Prihlásený: hosť                            | Prihlásenie užívateľa, pre EBO V2 nie je potrebné                                            |
| Stlm alarmovanie                            | Vypne zvuk alarmovania                                                                       |
| 23.1.2019 11:27:06 Počet klientov:1         | Aktuálny čas Servera, ak je spojenie so serverom OK, musí sa tento<br>čas meniť              |
| Počet bodov:411                             | Aktuálny počet meraní Scada systému                                                          |
| 2                                           | Zelená - Nie je žiadna porucha.<br>Červená - porucha.<br>Kliknutím sa zobrazí zoznam porúch. |
| TX: 0 KB/s, RX: 1,3 KB/s, Px: 50p/s         | Aktuálne dáta prenášané z/do servera.                                                        |

## Obrazovky detail meraní LPU

Prefix zobrazených jednotiek sa automaticky mení, podľa zobrazovaného čísla. (mili, mikro, nano...)

N16

|                        | Blok III           |         |
|------------------------|--------------------|---------|
| Kanál A                | Kanál B            | Kanál C |
| U. 10//11<br>W-100 56% | 10.1<br>F:488.4t/b |         |
| Kanál D                | Kanál E            | Kanál F |
| 0.0                    | 100.5              | 488.0   |
|                        |                    |         |
|                        | PG V.              |         |

Zobrazuje aktuálne hodnoty meraní LPU pre kanál A-F.

Hodnota W: zobrazuje aktuálny zapísaný výkon reaktora do LPU. Do znamená, že výkon sa najprv zapíše do LPU a následne sa prečíta a táto hodnota sa tu zobrazuje.

Hodnota F: zobrazuje aktuálny zapísaný prietok cez PG do LPU. Do znamená, že prietok cez PG sa najprv zapíše do LPU a následne sa prečíta a táto hodnota sa tu zobrazuje.

#### PSA

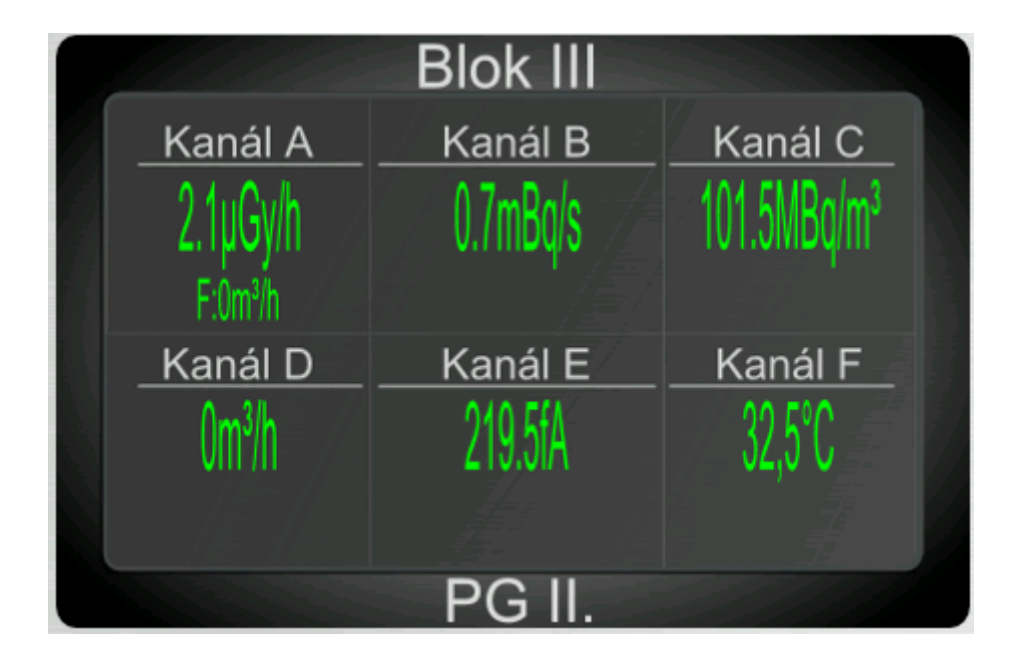

Zobrazuje aktuálne hodnoty meraní LPU pre kanál A-F.

Hodnota F: zobrazuje aktuálny zapísaný vypočítaný prietok cez PSA do LPU. Do znamená, že vypočítaný prietok cez PSA sa najprv zapíše do LPU a následne sa prečíta a táto hodnota sa tu zobrazuje.

#### ΗМ

## Zobrazuje aktuálne hodnoty meraní LPU pre kanál A-F.

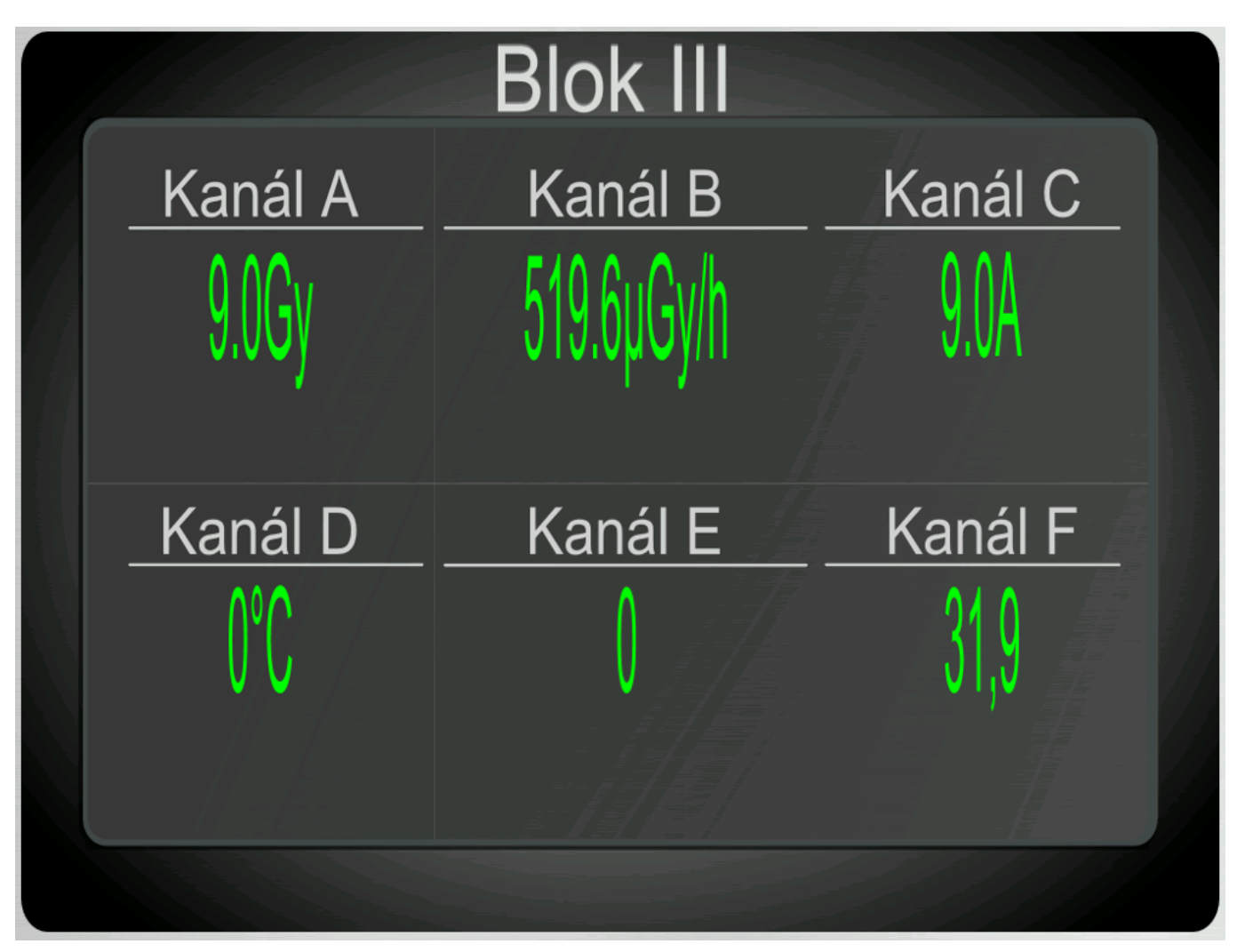

### Okno alarmov

V pravej, časti obrazovky sa nachádza zoznam aktuálny alarmov.

Jeho veľkosť sa dá meniť ťahaním myšou za predel medzi zoznamom alarmov a ľavou stranou obrazovky.

|                                        | Blok III     |                              |                             | Blok III                  |                           |                                                   |                           | Blok IV  |                           |                         | Blok IV                  |                          |                             |                          |
|----------------------------------------|--------------|------------------------------|-----------------------------|---------------------------|---------------------------|---------------------------------------------------|---------------------------|----------|---------------------------|-------------------------|--------------------------|--------------------------|-----------------------------|--------------------------|
| Kanál A                                | Kanál B      | Kanál C                      | Kanál A                     | Kanál B                   | Kanál C                   |                                                   | Kanál A                   | Kanál B  | Kanál C                   | Kanál A                 | Kanál B                  | Kanál C                  |                             |                          |
| 0.1lh                                  |              |                              | 0.13/h                      |                           |                           |                                                   |                           |          |                           | 0.1lh                   |                          |                          |                             |                          |
| W:100.56%                              |              |                              | W:100.56%                   |                           |                           |                                                   |                           |          |                           | W:99.96%                |                          |                          |                             |                          |
| Kanál D                                | Kanál E      | Kanál F                      | <u>Kanál D</u>              | Kanál E                   | Kanál F                   |                                                   | Kanál D                   | Kanál E  | Kanál F                   | Kanál D                 | Kanál E                  | Kanál F                  |                             |                          |
| 0.0                                    |              |                              | LU L                        |                           |                           |                                                   |                           |          |                           | 0.0                     |                          |                          |                             |                          |
|                                        |              |                              |                             |                           | 1.1                       |                                                   |                           |          | 1.00                      |                         |                          |                          |                             |                          |
|                                        | PG I.        |                              |                             | PG II.                    |                           |                                                   |                           | PG I.    |                           |                         | PG II.                   |                          |                             |                          |
|                                        | Blok III     |                              |                             | Blok III                  |                           |                                                   |                           | Blok IV  |                           |                         | Blok IV                  |                          |                             |                          |
| Kanal A                                | Kanal B      | Kanal C                      | Kanal A                     | Kanal B                   | Kanal C                   |                                                   | Kanal A                   | Kanal B  | Kanal C                   | Kanal A                 | Kanal B                  | Kanal C                  |                             |                          |
| U.II.II                                |              |                              | W.III                       |                           |                           |                                                   |                           |          |                           | U.1311                  |                          |                          |                             |                          |
| W101565                                | P501.8th     | Kanál E                      | W100.56%                    | F500.0th                  | Kanál E                   |                                                   | NS:5%                     | FHEEDER  |                           | N:8.85                  | F4972th                  | Kar                      |                             |                          |
| M                                      |              | 500A                         |                             |                           | Kanar F                   |                                                   |                           |          | /07.0                     |                         |                          |                          |                             |                          |
| v.v                                    |              |                              | 0.0                         |                           | 161.0                     |                                                   |                           |          | 401.0                     | 0.0                     |                          |                          |                             |                          |
|                                        | PC III       |                              |                             | PC IV                     |                           |                                                   |                           | DC III   |                           |                         | PC IV                    |                          |                             |                          |
| _                                      | Blok III     |                              |                             | Blok III                  |                           |                                                   |                           | Blok IV  |                           | _                       | Blok IV                  |                          |                             |                          |
| Kanál A                                | Kanál B      | Kanál C                      | Kanál A                     | Kanál B                   | Kanál C                   | Contraction of the                                | Kanál A                   | Kanál B  | Kanál C                   | Kanál A                 | Kanál B                  | Kanál C                  |                             |                          |
| 0.18/h                                 |              |                              | 01lh                        |                           |                           |                                                   |                           | 19.0     |                           | 0.1lh                   | 19.6                     |                          |                             |                          |
| W:101.56%                              |              |                              | W:100.56%                   |                           |                           |                                                   |                           |          |                           | W:99.96%                |                          |                          |                             |                          |
| _Kanál D                               | Kanál E      | Kanál F                      | _Kanál D                    | Kanál E                   | Kanál F                   |                                                   | Kanál D                   | Kanál E  | Kanál F                   | Kanál D                 | Kanál E                  | Kanál F                  |                             |                          |
| 0.0                                    |              |                              | 0.0                         |                           |                           |                                                   |                           |          |                           | 0.0                     |                          |                          |                             |                          |
|                                        |              |                              |                             |                           | 1 . A .                   |                                                   |                           |          |                           | 1.47                    |                          |                          |                             |                          |
|                                        | PG V.        |                              |                             | PG VI.                    |                           |                                                   |                           | PG V.    |                           |                         | PG VI.                   |                          |                             |                          |
|                                        |              |                              |                             |                           |                           |                                                   |                           |          |                           |                         |                          |                          |                             |                          |
|                                        |              |                              |                             |                           |                           |                                                   |                           |          |                           |                         |                          |                          |                             |                          |
| Trundy Downertáca<br>Bei 3 PG 1        | 500 1        |                              |                             |                           |                           |                                                   | Carlot Mill Carlot Annual |          |                           |                         |                          |                          |                             |                          |
| 8ek 3 PG 2<br>Bek 3 PG 3               | 400          |                              |                             |                           |                           |                                                   |                           |          |                           |                         |                          |                          |                             |                          |
| Del 1 PO 4<br>Rel 1 PG 5<br>Gel 1 PG 5 | 200          |                              |                             |                           |                           |                                                   |                           |          |                           |                         |                          |                          |                             |                          |
| Bei 4 PG 1<br>Bei 4 PG 2               | 100          | ••••••                       |                             | 11                        |                           |                                                   |                           |          |                           |                         |                          |                          |                             |                          |
| Test 4 PG 3 +                          | 21.01.19<br> | 00:00 21.0<br>k 3. Prietok c | 1.19 06:00 2<br>ez PG1 - N1 | 1.01.19 12<br>6_Blok 3. P | 00 21.01.1<br>G1 Únik N10 | 9 18:00 22:01:19 00:00<br>5 [l/h] - N16_Blok 3. P | 51 Kanál B                | N16_Blok | 1.19 12:00<br>3. PG1 Kaná | 22.01.19 18:<br>C N16 F | 00 23.01.1<br>lok 3. PG1 | 9 00:00 23.<br>Canál D N | 01.19 06:00<br>16_Blok 3. F | 23.01.19 1<br>G1 Kanál F |

#### Prehľadové trendy

V Ich veľkosť sa dá meniť ťahaním myšou za predel medzi oknom trendov a hornou časťou obrazovky. viď. predošlý obrázok

Sú určené na zobrazenie rýchleho náhľadu preddefinovaných trendov.

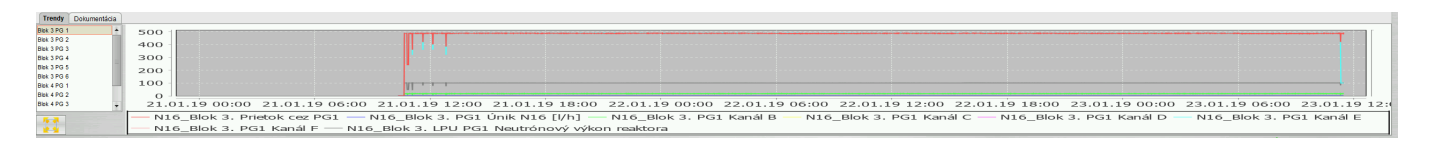

### Prehliadač trendov

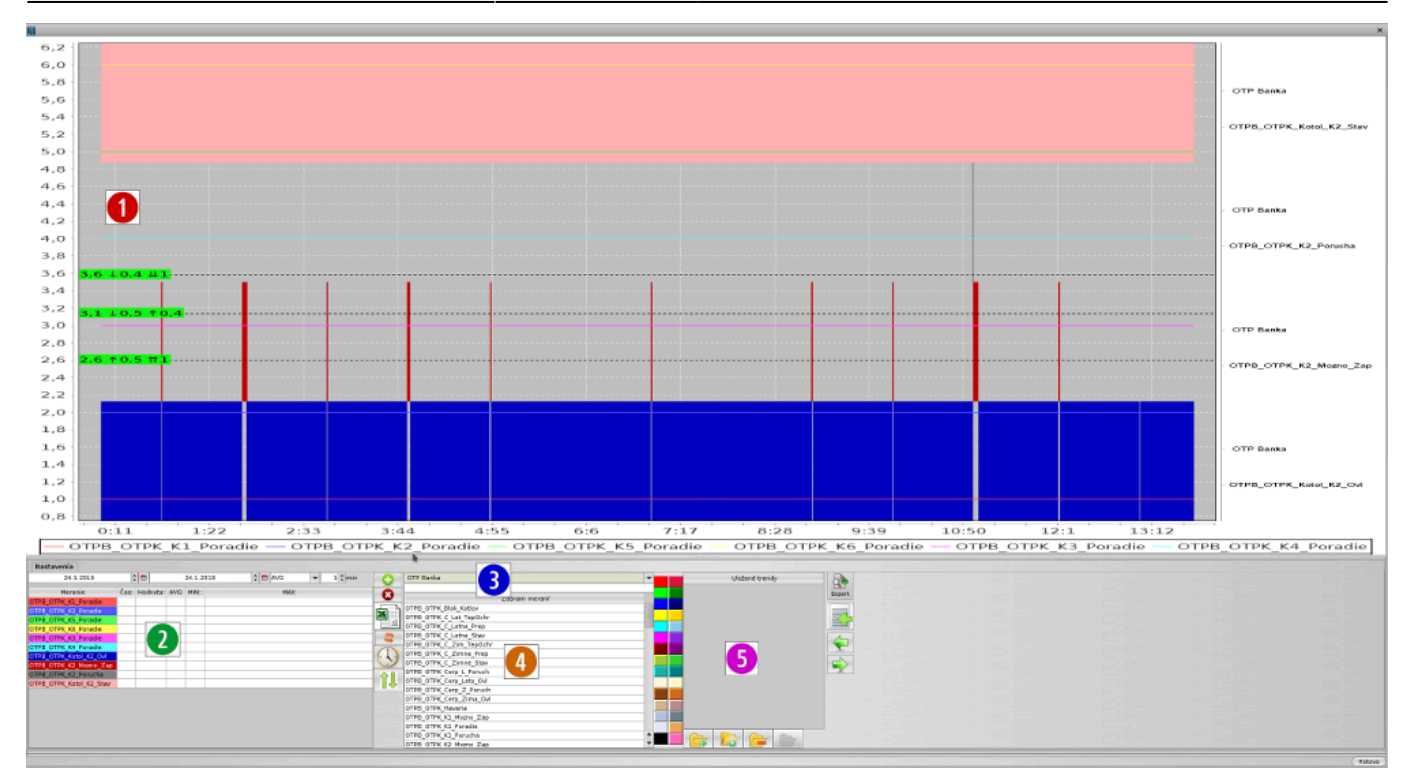

- 1. Zobrazenie priebehov
  - shift + myš vodorovné meradlo jedna
  - ctrt + myš vodorovné meradlo dva
  - alt + myš vodorovné meradlo tri
  - esc zruš meradlá
  - ťahanie myšou z ľava do prava zoom
  - ťahanie myšou z prava do ľava zruš zoom
  - pravé tlačidlo myši menu uložiť ako obrázok
- 2. Zoznam zobrazených meraní
  - dvojklik zmena farby
- 3. Výber technologického celku a filter bodov podľa textu
- 4. Zoznam bodov technologického celku
- 5. Uložené zoznamy meraní

| Tlačidlo | Popis                                       |
|----------|---------------------------------------------|
| •        | Pridaj označené meranie zo zonamu 4.        |
| 8        | Odober označené meranie zo zoznamu 2.       |
| X        | Exportuj načítané hodnoty do excelu.        |
| \$       | Načítaj dáta z databázy                     |
| Î        | Zmeň poradie zobrazených meraní             |
|          | Načítaj označený zoznam meraní              |
|          | Ulož aktuálny zoznam meraní ako nový zoznam |

| Tlačidlo | Popis                                                    |
|----------|----------------------------------------------------------|
|          | Odstráň označený zoznam meraní                           |
| 1        | Ulož aktuálny zoznam meraní do označeného zoznamu meraní |

From: https://wiki.apli.sk/ - **Wiki** 

Permanent link: https://wiki.apli.sk/doku.php?id=sk:ebo\_klient

Last update: 2019/02/04 15:34

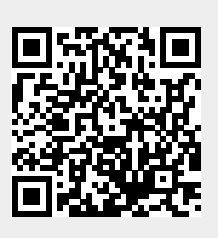